# 試算表也可用來學微積分

# 陳俊生

# -. 引言

回應本刊八十三年九月份 (十八卷三期) 楊維哲教授的呼籲「大學微積分的教學,應從 三向 (Rule of Three):圖像、數值、解析 的全方位來進行」,筆者甚有同感。筆者在此 願嚐試當爲一個「黑手」,以今日電腦上最方 便 (User Friendly) 的應用軟體 (不需程式 語言),完全用數學觀念就可以著手進行數值 演算與繪製圖像的試算表 (Spread Sheets), 來達成此一有義意的工作。

在國內首創將試算表用在數學上者,非 清華大學的全任重教授莫屬,目前筆者不僅 用在微積分更頻頻應用在數值方法的教學上, 甚覺方便及實用,在此嚐試以微積分導函數 的概念及其應用爲例;設計三向教學的範例 向讀者先進討教。

二. 導函數例子

(一) 目的:

幫助學生

- 1. 建立差商及差商極限的觀念。
- 2. 理解導函數的意義。
- 3. 分析比較函數與其導函數間的關係。
- 4. 了解導函數能夠分析原函數行為的功能。

(二) 理論:

 函數 *f* 在 *x* 點及 *x* 點的近傍 *x* + *h* 的 相關式子

$$\frac{f(x+h) - f(x)}{h}$$

謂之f在x點的差商。

函數 *f* 在 *x* 點的導函數 *f'*(*x*) 定義為差
 商的極限

$$f'(x) = \lim_{h \to 0} \frac{f(x+h) - f(x)}{h}$$

- 函數 f 在 x 點的導函數存在,則謂函數
   f 在 x 點可微分。
- 函數 *f* 在其定義域裡每一點均可微分,
   則謂 *f* 是為可微分函數。

三. 實驗設計:

- (A) 導函數是差商的極限:
- 1. 首先將所給的函數以等間距 x 點表列成 表列式函數  $\forall x \rightarrow f(x)$ 。
- 2. 依觀察點設定實驗區間  $[A_0, A_n]$  及間距  $\Delta x = \frac{A_n - A_0}{n}$  大小。
- 3. 另外將近傍之大小也設定成可控制之變 數 h; 以便控制觀察變因。

- 46 數學傳播 21卷1期 民86年3月
- 在實驗區間內的每一 x 點建立函數及其 差商的對應關係:

$$\forall x \to f(x) \to \frac{f(x+h) - f(x)}{h}$$

- 5. 另外、將函數的微分式子亦列表成表列式 函數,以便與差商極限的逼近值做比較。
- (B) 導函數可分析原函數的行為:
- 繪製函數 f 及其導函數 f' 的對應圖形, 並分析比較兩者間的變化行為。
- 縮小 x 的間距大小,進一步微觀各點近 傍的函數與導函數關係。

# 四. 實驗布局: 在 LOTUS 1-2-3 之試算表上

[註: 本文將用及如下幾則 Lotus 1-2-3 軟體上的術語]

工作底稿、圖形幕、儲存格、A 欄、位址、 複寫、Graph Type、X 坐標範圍、A 圖坐標 範圍、巨集鍵、功能鍵; 詞意說明請參閱文後 附註。

(A) 導函數是差商的極限:

(A.1) 工作底稿 (參閱表 A1)

- 1. G 欄規劃為定義域; 儲存格 G1: 標記為 *x*。
- I 欄規劃為 x之近傍; 儲存格 I1: 標記為 x+h。

- 3. H 欄為函數 f之値 (形式公式); 儲存格
   H1: 標記為 f(x)。
- 4. E 欄為對應差商値; 儲存格 E1: 標記為
   D.Q。
- 5. F 欄為式的値 (形式公式); 儲存格 F1:
   標記為 f'(x)。
- 6. A 欄為實驗變數;

A1: 數值  $A_0$ ; 定義域上實驗區域  $[A_0, A_n]$  的左端值,

A2: 數值  $\Delta x$ ; x的間距大小,

A3: 數值 h; 依實驗之進行可從 0.1 逐漸 逼近於零, 如 0.01、0.001、...、0.00000001 等。

- B 欄做為 A 欄各値的標記; B1:『:A0』、
   B2:『:Step』、B3:『:h』。
- 8. 儲存格 G2: 直接用位址 A1引入實驗區 域左端值。
- 9. 儲存格 G3: 以 G2為啓始點加上間距計 算下一 *x* 點的公式 (+G2+\$A\$2)。
- G4..G60: 複寫自 G3的步進 x 點計算
   公式到整個觀察區間。
- 11. 儲存格 H2: 用位址 G2為其 x 値鍵入對 應函數形式公式。
- H3..H60: 複寫自 H2的函數形式公式, 建立實驗區域的值域。
- 13. 儲存格 I2: 用位址 G2為其 x 値
  加上近傍 h 値, 建立近傍形式公式
  (+G2+\$A\$3),並複寫至 I3..I60。
- 14. J2..J60: 以 I 欄上的對應值為自變數,
  代入 H 欄的函數形式公式; 即只要複寫
  自 H2至 H3..H60可得。

- 15. 儲存格 E2: 對應於 G 欄位上每→ x 值建立差商公式,先在儲存格 E2 鍵入 差商公式 (J2−H2)/\$A\$3,然後複寫至 E3..E60。
- 16. 儲存格 F2: 本欄是導函數形式公式 (為 了區別之方便,以下將改稱爲微分公式) 欄,先在此以位址 G2爲自變數 x 建立 微分公式,然後複寫至 F3..F60。
- 17. 儲存格 D2: 本欄是展示導函數與差商間
  的差距,先在儲存格 D2鍵入x 值的導函
  數與差商誤差的絕對值公式 @Abs(E2
  -F2)並複寫至 D3.D60。
- (A.2) 圖形幕: 直觀分析比較導函數與原函數 間的關係之用
- 1. 將 Graphic Type 設定為 XY 坐標形。
- 2. 指定 X 坐標範圍; 設定在 G 欄位的 G2..G60。
- 3. 指定 Y 坐標範圍; 設有兩個, 其一 (A 圖) 是原函數在 H2..H60, 另一(B圖)
  是導函數在 F2..F60。
- 功能鍵 [F10] 內定為工作底稿與圖形幕 間變換之用。
- (A.3) 巨集鍵: 簡化更新函數用
- [Alt]+[H]: Copy 自更新函數公式之儲 存格 H2 到 H3..H60。
- [Alt]+[F]: Copy 自更新微分公式之儲 存格 F2 到 F3..F60。
- (B) 導函數可分析原函數的行為:
  - (B.1) 工作底稿:除了可刪去微分公式欄欄位 F 欄之外,一切同 (A.1)。
  - (B.2) 圖形幕:同(A.2)。

- (B.3) 巨集鍵:同(A.3)。
- 五. 示範例子:
- (A) 認識導函數是函數之差商的極限

例 A1: 試觀察函數  $f(x) = x^3 + x^2 + x + 1$  在範圍 [-3,3] 內各點近傍的各逼近 値  $(h = 0.1, 0.01, \dots, 0.00000001)$  的差商 是如何在逼近成其導函數。

實驗進行: (參閱表 A1)

- 1. 在工作底稿上將函數  $f(x) = x^3 + x^2 + x + 1$  布局成表列式函數。
- 在工作底稿上將導函數(為區別之方便後 文將改稱爲微分公式) f'(x) = 3x<sup>2</sup> + 2x + 1 亦布局成表列式函數。
- 取 A<sub>0</sub> = -3; Δx = 0.1 觀察 [-3, 2.8]
   區間, 各 x 値之差商的逼近情形。
- 4. 首先取 h = 0.1, 按巨集鍵 [Alt]+[H];
  複寫 H 欄函數公式, 再按巨集鍵 [Alt]+
  [F]; 複寫 F 欄的微分公式。
- 這時觀察 D 欄之誤差在 0.08 < Error</li>
   < 0.8 之範圍內。</li>
- 3. 當取 h = 0.01 時誤差變為 0.001 < Error < 0.095 之範圍。</li>
- 7. 當取 h = 0.001 時誤差變為 0.002 <</li>
   Error < 0.009 之範圍。</li>
- 8. 當取 h = 0.001 時誤差變為 0.00940 < 0.2680 之範圍 o</li>
- 9. 當繼續縮小近傍的間距  $h \cong h = 10^{-8}$ 則誤差範圍亦相對的縮小到 7.150 ×  $10^{-11} < \text{Error} < 3.309 \times 10^{-7}$ 。

48 數學傳播 21卷1期 民86年3月

- 10. 繼續取  $A_0 = 2.8$ ;  $\Delta x = 0.1$  再觀察 [2.8, 8.6] 區間, 各 x 値之差商的逼近情 形。
- 11. 當取 h = 0.1 時誤差為 0.95 < Error</li>
   < 2.69 之範圍。</li>
- 12. 當取 h = 0.001 時誤差為 0.00940 <</li>
   Error < 0.2680 之範圍。</li>
- 13. 當繼續縮小近傍的間距  $h \ge h = 10^{-8}$ 則誤差範圍亦相對縮小到  $2.9 \times 10^{-8} <$ Error  $< 2.128 \times 10^{-5}$ 。
- 14. 同樣的將區間移至右翼, 取  $A_0 = -8.8$ ;  $\Delta x = 0.1$  進一步觀察 [-8.8, -3] 區間 各 x 値之差商的逼近情形。

- 15. 當取 h = 0.1 時誤差為 0.79 < Error < 2.53 之範圍。
- 16. 當取 h = 0.01 時誤差為 0.079 < Error</li>
   < 0.2539 之範圍。</li>
- 17. 再繼續縮小近傍的間距  $h \cong h = 10^{-8}$ 則誤差範圍亦相對縮小到  $4.39 \times 10^{-8} <$ Error  $< 1.2875 \times 10^{-5}$ 。
- 18. 綜合上述三段範圍的實驗觀察得在區間 [-8.8, 2.8]內, 當各 x 點之近傍從 h =0.1 縮小至  $h = 10^{-8}$  時 x 點的差商 與微分公式値間的誤差也是從 0.95 < Error< 2.65 的範圍縮小到 4.39 ×  $10^{-8} < \text{Error} < 2.128 \times 10^{-5}$ 的範 圍。

表 A1

|    | А       | В     | D      | Е       | $\mathbf{F}$ | G       | Н        | Ι     |
|----|---------|-------|--------|---------|--------------|---------|----------|-------|
| 1  | -3.0000 | :A0   | Error  | D.Q     | f'(x)        | x       | f(x)     | x + h |
| 2  | 0.1000  | :Step | 0.7900 | 21.2100 | 22.0000      | -3.0000 | -20.0000 | -2.9  |
| 3  | 0.1000  | :h    | 0.7600 | 19.6700 | 20.4300      | -2.9000 | -17.8790 | -2.8  |
| 4  |         |       | 0.7300 | 18.1900 | 18.9200      | -2.8000 | -15.9120 | -2.7  |
| 5  |         |       | 0.7000 | 16.7700 | 17.4700      | -2.7000 | -14.0930 | -2.6  |
| 6  |         |       | 0.6700 | 15.4100 | 16.0800      | -2.6000 | -12.4160 | -2.5  |
| 7  |         |       | 0.6400 | 14.1100 | 14.7500      | -2.5000 | -10.8750 | -2.4  |
| 8  |         |       | 0.6100 | 12.8700 | 13.4800      | -2.4000 | -9.4640  | -2.3  |
| 9  |         |       | 0.5800 | 11.6900 | 12.2700      | -2.3000 | -8.1770  | -2.2  |
| 10 |         |       | 0.5500 | 10.5700 | 11.1200      | -2.2000 | -7.0080  | -2.1  |
| 11 |         |       | 0.5200 | 9.5100  | 10.0300      | -2.1000 | -5.9510  | -2.0  |
| 12 |         |       | 0.4900 | 8.5100  | 9.0000       | -2.0000 | -5.0000  | -1.9  |
| 13 |         |       | 0.4600 | 7.5700  | 8.0300       | -1.9000 | -4.1490  | -1.8  |
| 14 |         |       | 0.4300 | 6.6900  | 7.1200       | -1.8000 | -3.3920  | -1.7  |
| 15 |         |       | 0.4000 | 5.8700  | 6.2700       | -1.7000 | -2.7230  | -1.6  |
| 16 |         |       | 0.3700 | 5.1100  | 5.4800       | -1.6000 | -2.1360  | -1.5  |
| 17 |         |       | 0.3400 | 4.4100  | 4.7500       | -1.5000 | -1.6250  | -1.4  |
| 18 |         |       | 0.3100 | 3.7700  | 4.0800       | -1.4000 | -1.1840  | -1.3  |
| 19 |         |       | 0.2800 | 3.1900  | 3.4700       | -1.3000 | -0.8070  | -1.2  |
| 20 |         |       | 0.2500 | 2.6700  | 2.9200       | -1.2000 | -0.4880  | -1.1  |

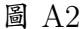

例 A2: 試觀察函數  $f(x) = e^{\sin x + \cos x}$  $-\pi x^2 + 1$  在範圍  $[-\pi, \pi]$  內各 x 近傍的各 逼近値  $(h = 0.1, 0.01, \dots, 0.00000001)$  的

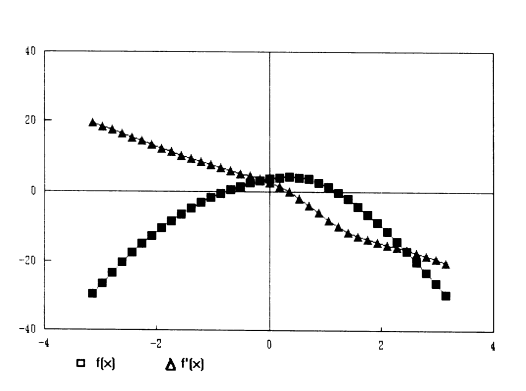

差商是如何逼近成其導函數。實驗進行:(參 閱圖 A2)

- 1. 取間距大小 Step=@pi/18 ( $\Delta = \frac{\pi}{18}$ )。
- 2. 將函數  $f(x) = e^{\sin x + \cos x} \pi x^2 + 1$  布局成表列式函數: @exp(@Sin(G2) + @Cos(G2)) @pi\*G22+1。
- 3. 亦將其函數的微分式子 f'(x) = 1 $e^{\sin x + \cos x} (\cos x - \sin x) - 2\pi x$  布局成 表列式函數: @exp(@Sin(G2)+@Cos(G2)) \*(@Cos(G2) -@Sin(G2))- 2 \*@pi \*G2。
- 4. 取  $A_0 = -\pi$  先觀察  $[-\pi, 0]$  區間, 各 x値之差商逼近其導函數値的情形。
- 當近傍 h = 0.1 時差商誤差値在
   0.207233 < Error < 0.328287 之範</li>
   圍內。
- 6. 當近傍 h = 0.01 時差商誤差値在
  0.020609 < Error < 0.0315524 之範</li>
  圍內。
- 7. 當近傍 h = 0.001 時差商誤差値在
  0.00206017 < Error < 0.00314295 之</li>
  範圍 內。
- 8. 當近傍 h=10<sup>-9</sup> 時差商誤差値在 0.36× 10<sup>-8</sup> < Error < 0.42861 × 10<sup>-5</sup> 之範 圍內。
- 取 A<sub>0</sub>=0 再觀察 [0, π] 區間上各 x 値 之差商的逼近情形 (表 1-2)。
- 10. 當近傍 h = 0.1 時差商誤差値在
   0.205665 < Error < 0.602379 之範</li>
   圍內。
- 11. 當近傍 h = 0.01 時差商誤差値在
   0.0209038 < Error < 0.0599666 之</li>
   範圍內。

- 12. 當近傍 h = 0.001 時差商誤差値在
  0.002060023 < Error < 0.00599284</li>
  之範圍內。
- 13. 當近傍  $h = 10^{-9}$  時差商誤差値在  $0.9 \times 10^{-9} < \text{Error} < 0.32857 \times 10^{-5}$  之範 圍內。
- 14. 綜合上述二段的實驗觀察得在區間  $[-\pi,\pi]$ 內,當各 x 之近傍從 h = 0.1縮小至  $h = 10^{-9}$  時 x 點的函數 差商與其微分公式的實際値間誤差也從 0.207233 < Error < 0.602379的範圍縮 小到  $0.36 \times 10^{-8} < \text{Error} < 0.42861 \times 10^{-5}$ 的範圍。
- (B) 理解導函數可分析原函數之行為

例 B1: 試觀察函數  $f(x) = x^2 + x + 1$ 在範圍 [-3, -3] 內, 各 x 點所對應函數與 導數間行為的相應變化關係。 實驗進行: (參閱圖 B1)

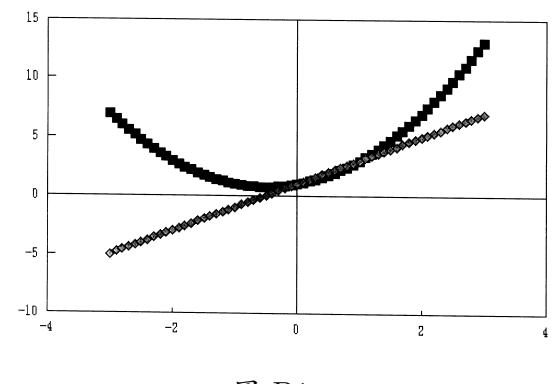

圖 B1

 在 A1實驗布局中刪除或忽視本實驗不用 的欄位; D 誤差及 F 微分公式欄。若重 新布局則先設定觀察區間 x 值範圍; 即 設定 A<sub>0</sub> 及 Δx 值, 並表列函數 f(x) 及 其差商在工作底稿上即可。 50 數學傳播 21卷1期 民86年3月

- 2. 設定近傍 h = 0.000001 則依前例
   A1 所做的實驗其導函數的誤差應會小於
   0.000001。
- 3. 當取 A0 = -3 及 Step= 0.1 觀察並 比較工作底稿上的導函數 (E 欄) 及函數 (H欄)。
- 4. 在 x < −0.5; i.e [−3, −0.5] 範圍</li>
  內, 導函數値爲負, 而在 x > −0.5; i.e [−0.5, 3] 範圍內, 導函數値爲正。
- 5. 相應於上述兩區間的函數變化行為則有 在 [-3,-0.5] 範圍內,函數值從 7遞減 到 0.75,但在 [-0.5,3] 範圍內,函數值 從 0.75 遞增到 13。
- 6. 也就是, 在點 x = -0.5 對函數及導函數 恰好都是分水嶺, 對函數而言, 這一點正 好是從減函數變換到增函數的變換點, 對 導函數而言, 這一點正好是從負值變換到 正值的轉換點。
- 2. 進一步的按一下 [F10]再看一看圖形, 顯 然的原函數是開口向上的抛物線, 最低點 正是在 x=-0.5 的地方。
- 8. 其次, 看一看導函數, 這是一條傾斜的直線, 而正也是在 x = -0.5 的地方與 X 軸相交。
- 9. 比較函數與導函數兩者間行爲變化的關係,發現以點 x = -0.5 爲分水嶺。 在[-3,-0.5] 範圍,函數是遞減而導函數 值則是負值,在[-0.5,3] 範圍,函數是遞 增而導函數值則是正值。

例 B2: 試觀察函數  $f(x) = e^{\sin x + \cos x} - \pi x^2 + 1$  在範圍  $[-\pi, \pi]$  內, 各 x 點所對應函數與 導函數間行為的相應變化關係。 實驗進行: (參閱圖 B2)

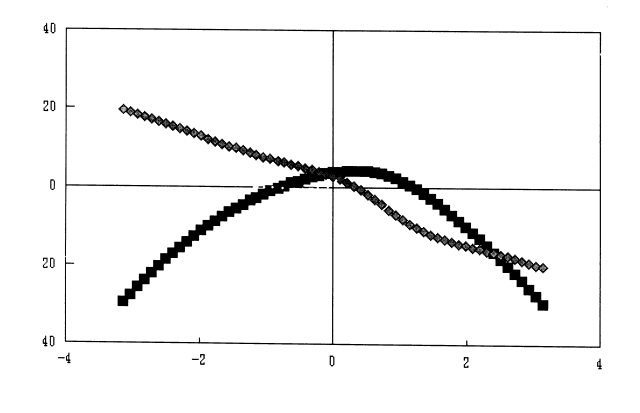

#### 圖 B2

- 1. 在例 B2的實驗布局上,將函數 f(x) 更 改為 @exp(@Sin(E2) +@Cos(E2)) -@pi \*E∧2 + 1 並按巨集鍵 [Alt]+[H]以完成表列式函數之布局。
- 2. 當取 A0= -@pi (i.e-π) 及 Step=@pi/30(i.e<sup>π</sup>/<sub>30</sub>) 觀察並比較導函 數 (E 欄) 及函數 (H 欄)。
- 3. x 在 [π, 0.314159] 範圍內, 導函數値
   是正數, 相對應的在 H 欄的原函數是從
   -29.6383 遞增到 4.215617。
- 5. 更且, 其導函數並不若例 A1二次錐線的 導函數是為直線, 而有點彎彎曲曲, 所以 原函數圖形雖然看起來很像抛物線, 但實 際上不是, 尤其在範圍 [-1,0] 的區間, 導函數的遞減程度是緩慢下來, 而原函數 的陡峭也就緩和下來, 在這兒曲線似乎沒 有如抛物線的穩定爬升。

- 6. x 在 [0, π] 的範圍內, 導函數値則從正 數遂漸減少經點 x = 0.314159 轉變 成負數, 相對於在 H 欄的原函數是慢 慢增大跨過最大値 4.215617再慢慢減小 成零, 再一路快速遞減到 x = π 時的 -29.6383。
- 7. 同樣在這 x 的範圍內, 另外看到導函數
   是從2.71828遞減到零, 再繼續快速減少
   到最右端時的 -20.1070。
- 8. 另一面,進一步按功能鍵 [F10]看一看圖 形,這一段範圍的導函數圖形是向右傾斜 向下是彎彎曲曲近似於直線的曲線,這表 示導函數的遞減率是在急速減少,所以原 函數圖形正也表現出凹性向下之行為。

例 B3: 試觀察函數  $f(x) = x^3 - 5x - 20$ 在範圍 [-3,3] 內, 各 x 點所對函數與導函 數間行為的相應變化關係。

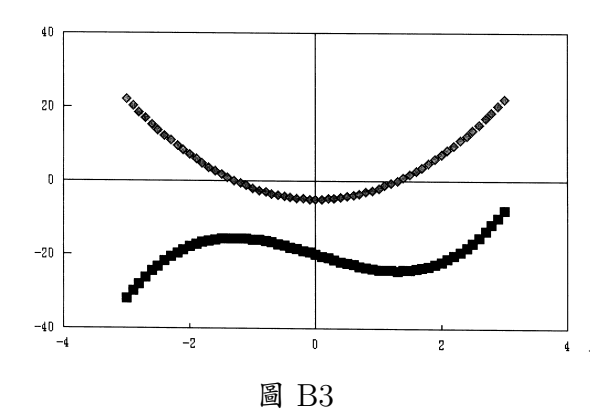

實驗進行: (參閱圖 B3)

 同在例 B1 工作底稿的實驗布局上, 將函 數 f(x) 更改為 G2∧ 3-5\*G2-20 並 按巨集健 [Alt]+[H]以完成表列式函數 之布局。

- 2. 當取 A0= -3 及 Step= 0.1 的情況下, 觀察並比較工作底稿 E 及 H 兩欄的關 係。
- 3. x 在 [-3, -1.3] 範圍內, 導函數是正數,
   相應的在 H 欄上的原函數值是從 -32
   遞增到 -15.697。
- 4. x 在 [-1.2, 1.2] 的範圍內, 導函數是
  負數, 相應的在 H 欄上的函數值是從
  -15.728 遞減到 -24.272。
- 5. x 在 [1.3,3] 的範圍內, 導函數是正數, 相應的在 H 欄的函數值是從 -24.303 遞增到 -8。
- 另一方面, 按功能鍵 [F10]看一看圖形幕, 相同於 3°, 4°, 5° 在 [-3, -1.3] 區間, 導 函數圖形在 X 軸上方, 而原函數圖形則 是遞增, 在 [-1.2, 1.2] 區間, 導函數圖形 在 X 軸的下面, 而原函數圖形則是遞減, 在 [1.3, 3] 區間, 導函數圖形在 X 軸上 方, 而 原函數圖形則是遞增。
- 7. 對於導函數圖形與 X 軸有兩交點, 其一 在 x = -1.3, 另一在 x = 1.3, 這 兩點從工作底稿的函數表列上, 看到其函 數值 f(-1.3) = -15.697 較其近傍 大, 而 f(1.3) = -24.303 則較其近 傍小, 在圖形幕上的圖形也正具相同的特 徵; 點 (-1.3, -15.697) 是相對極大, 而 點 (1.3, -24.303) 則是相對極小。
- 8. 再看一看導函數圖形,在 [-3,0] 範圍 內,導函數圖形是遞減,相應的函數的彎 曲程度,從左端點開始向右逐漸變小,而 在 [0,3] 的範圍內,導函數圖形是遞增, 相應的函數圖形的彎曲程度,從 Y軸的交

52 數學傳播 21卷1期 民86年3月

點開始向右逐漸變大,而最特別的是在Y 軸上,導函數圖形恰是從遞減變成遞加的 變換點,相應的函數圖形在這一點恰是凹 性向下的圖形轉變成凹性向上的圖形。

# 六. 實驗結果:

- (A) 函數是差商的極限:
- 這裡所舉的兩例是一般的連續函數;其一 是多項函數,另一是超越函數。
- 在指定區間上各 x 點,雖然是取間距點 而非連續,但在 x 間的間距 Δx 大小是 為實驗變數;可任意變換所以並不失去連 續的一般性而可繼續追蹤。
- 在這實驗裡各 x 點的近傍 h 雖用十分逼 法,但這也是實驗變數,故可選用任意的 逼近數值來趨近,其結果一樣也不失其一 般性。
- 4. 在這實驗所看到現象正如理論所言「函數 f 在 x 點的導函數恰爲此點上的差商在 其近傍逼近零時的極限値」。
- 在這實驗裡對每次的實驗變數變換均可 看到差商在於逼近其微分公式値間的誤 差逼近程度。
- (B) 導函數可分析原函數的行為
- 這裡所舉的例 B2是同為(A)所舉之例 A2是為超越函數。
- 不論原函數是多項函數或超越函數,從數 值表列導函數的符號變化均可以推測原 函數的增減函數關係。

- 同樣的,這三種函數從函數圖形上,更清 楚的可以看出當導函數圖是在 X 軸以下 部分的區間,原函數圖必是從左到右之遞 減曲線,也就是減函數圖形。
- 導函數變號的交換點, 顯然是原函數的遞 增與遞減或遞減與遞增的交接點, 所以在 圖形上所看到的這些點必定是相對極點 (Relative Extreme Point)。
- 5. 另外, 在例 B3 看到了導函數值是零的點 並不一定是相對極點, 這是當導函數值, 從正變零而不進入負值又變回正值時, 或 從負變零而不進入正值又變回負值的情 況, 這正是反曲點 (Inflection Point) 的 現象。
- 同時, 在例 B3 的圖形上也看到了反曲點 的兩翼, 其曲線的凹向性恰好是相反。

## 七. 結論

從上述的設計例子,以今日電腦科技,要 達成微積分三向方式的教學,在工具方面已 唾手可得,所缺的應只是有心的「黑手」。然 而較爲讓人所擔心的是目前所盛行的 CAI 方式。這方式的設計若不小心,那麼學生學 到的將是欠缺數學思考的速查電子解答習慣, 這對微積分三向教學並無助益。使用的軟體 方面,當然也可以用程式語言來設計,但這 將花費相當的時間、勞力及精力,因而降低 了學習的效力。況且數學觀念的學習,絕大 部分可透過函數觀念獲得的,所以電子試算 表不失爲一個相當理想的輔助工具。今日的 電子試算表在市面上不只是 LOTUS1-2-3, 其他尙有 Excel、Symphony、Quattro、 Karuku(日文) 等多種,也都是非常簡單好 用。筆者在此抛磚引玉,配合楊教授的呼籲與 各位讀者先進,不恥隨時降格為「黑手」,來 推展這一有意義之教學方法。

### 附註:

工作底稿:一張具有橫寬256行,縱長8192 列的電子試算表。

圖形幕:可將工作底稿上的資料表成 XY 坐 標或統計圖形的電子幕。

儲存格:工作底稿上所規劃出來的格子,共 有256×8192格,是存放及顯示資料的單位 格子;本文的敍述是以這格子為單位,放入了 各變數值及公式。

A 欄:工作底稿上的256行的各行是用英文 字母 A..Z、AA..IV 來表示,所以第一行的整 行叫做 A 欄、第二行叫 B 欄等等。

位址:各儲存格位置的形式表示法,以各欄位的第幾個格子來表示,如 B 欄位的第三個格子表之以 B3。

複寫 (Copy):這是 Lotus 1-2-3 試算表所提 供之功能指令,選用這一指令可將某一儲存 格上的公式,依相對的變數位址複寫到指定 的儲存格範圍內。

Graph Type: Lotus 1-2-3 所提供可在圖 形幕上展現的圖形; 有統計上的折線圖、長條 圖、疊積圖、圓形圖及本文所用的 XY 坐標 圖。 X 坐標範圍:圖形幕是基於展現在工作底稿 上的資料來繪製的,所以要求繪圖之預前工 作除指定 Graph Type 之外,還要指定橫坐 標的資料在工作底稿上的所在範圍。

A 坐標範圍:圖形幕上在同一 X 坐標範圍下 可指定 A、B、C、D、E、F 之六個圖形; 因此在 繒圖之預前工作, 也須指定工作底稿上縱坐 標資料之所在範圍。

巨集鍵:使用者依自已之須要設定的按健,在 本軟體規定使用 [Alt] 及另一個英文字母同 時並用,這是替代一群指令的組合,只用一次 簡單的按健就可完成;如本文用了兩個巨集 健,其中 [Alt]+[H]定義爲將位址 H2 上的 函數公式複寫到 H3..H62及 J2..J60 以便 更新指定範圍內的表列式原函數及近傍函數, 另一 [Alt]+[F]定義爲將位址 F2上的微分公 式複寫到 F3..F62 以便更新微分式子。

功能鍵:這是鍵盤上 F1..F12的特殊功能鍵, Lotus 1-2-3 定義 [F10] 做為工作底稿與圖 形幕間兩者變換的開關。

### 參考資料

- 1. Simon Moores; Using Lotus 1-2-3 Release  $3.0_{\circ}$
- 2. Ridington Tucker; Inside Lotus 1-2-3 Macro<sub>o</sub>
- 3. 微積分敎本。

—本文作者任教於彰化師範大學數學系—